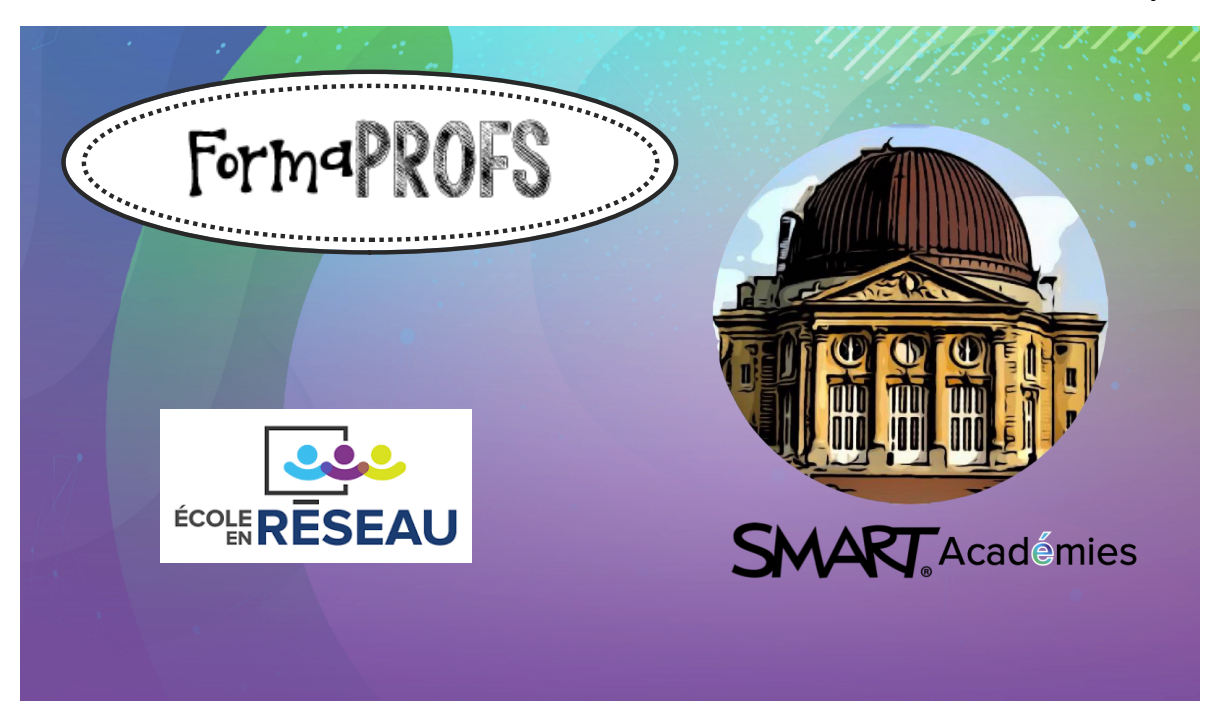

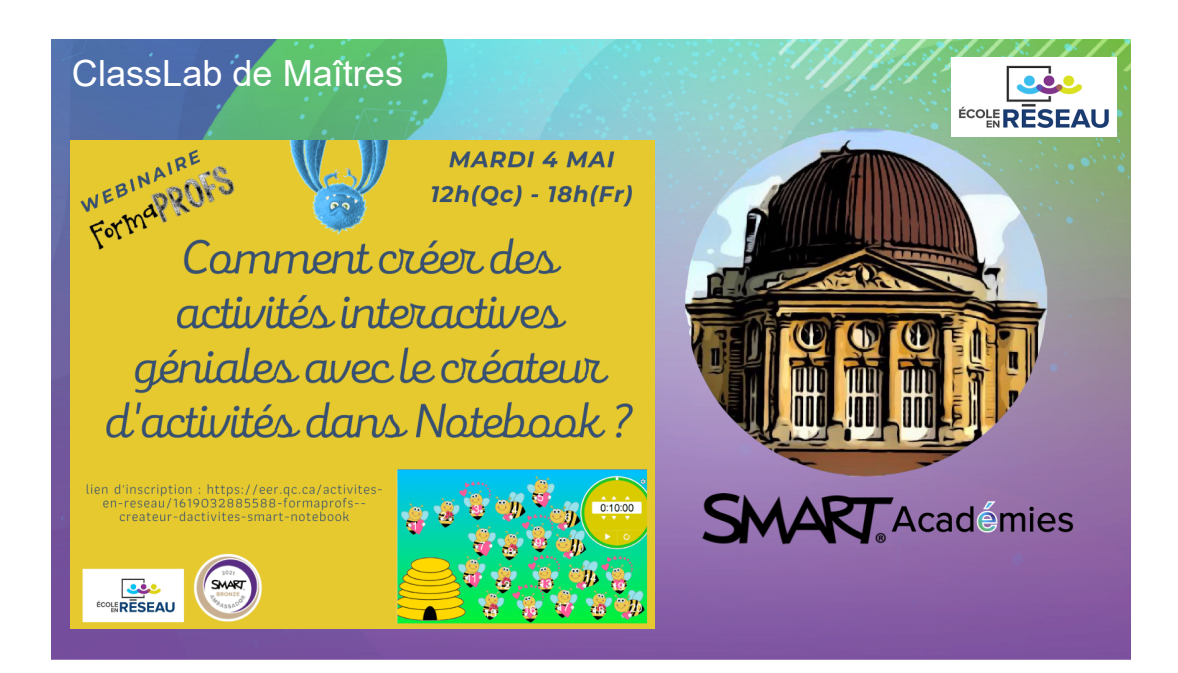

### May 06, 2021

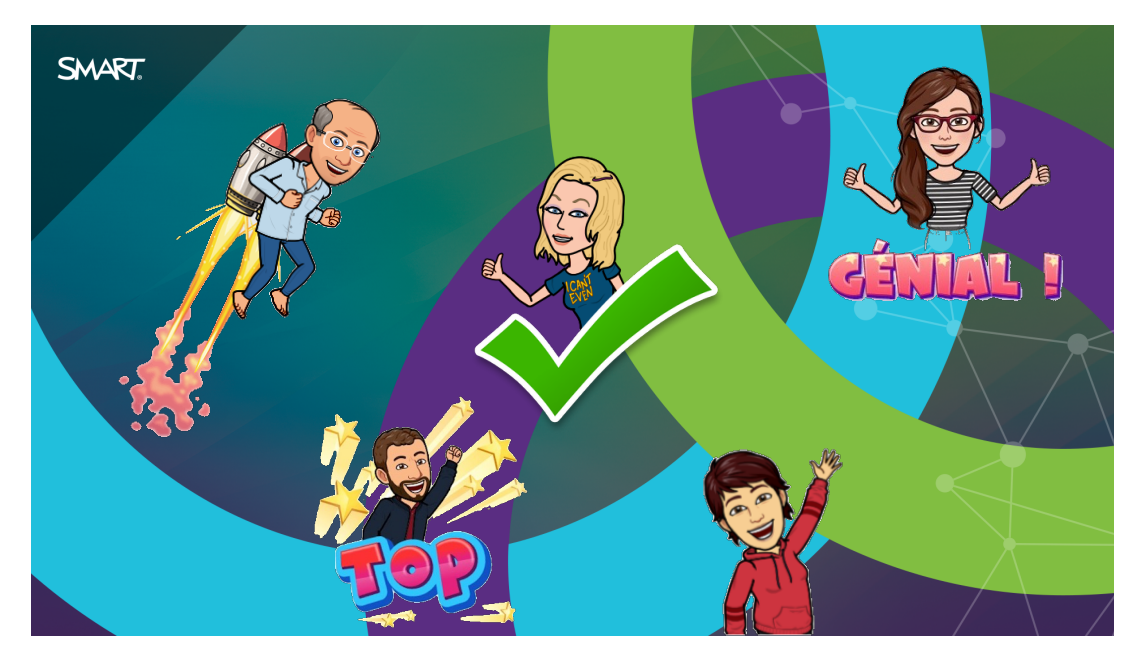

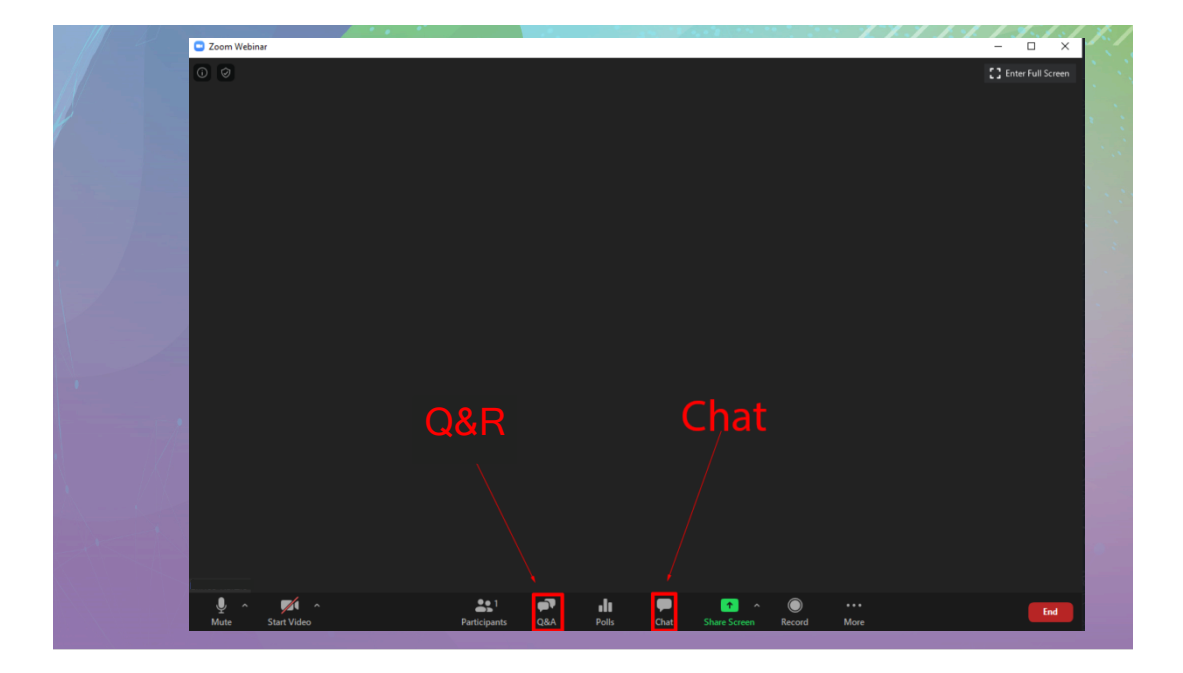

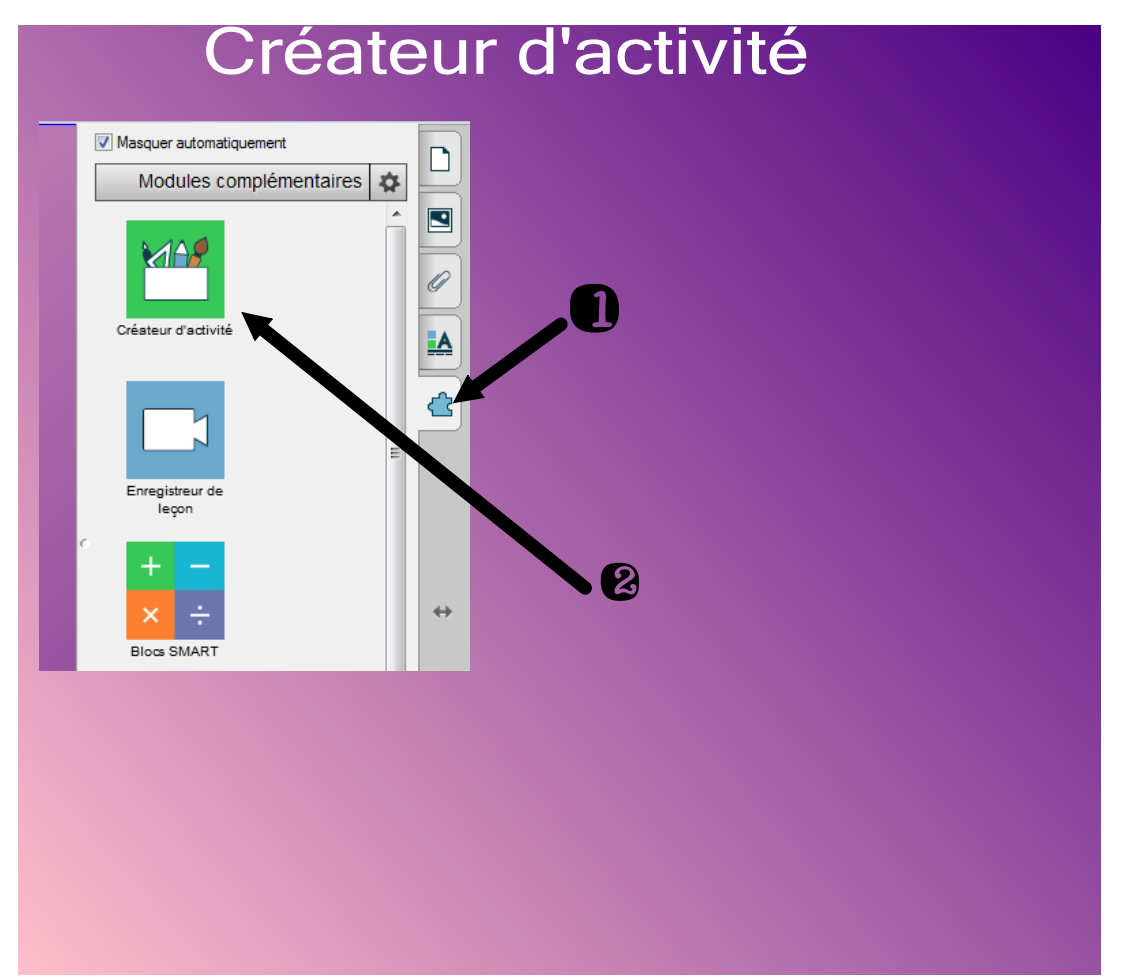

## Le créateur d'activité permet de faire :

- des activités SUPER tri avec plusieurs catégories;
- des activités de discrimination;
- et autres activités de votre imagination.

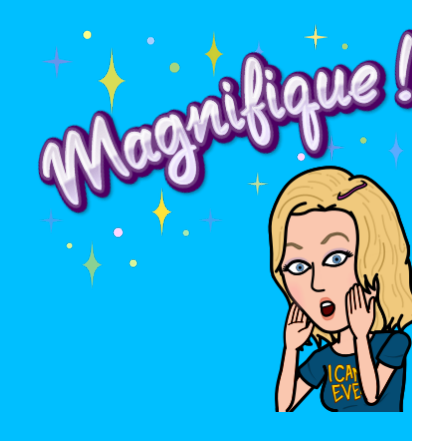

## Le conteneur peut être une forme

## ou une image.

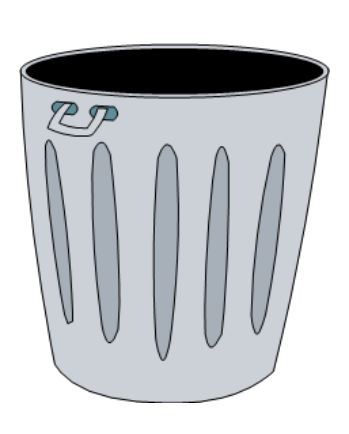

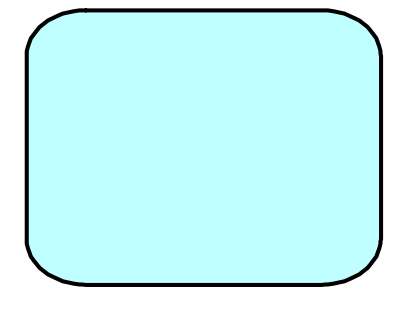

Voici quelques exemples concrets d'activités Super-tri

avec plusieurs catégories.

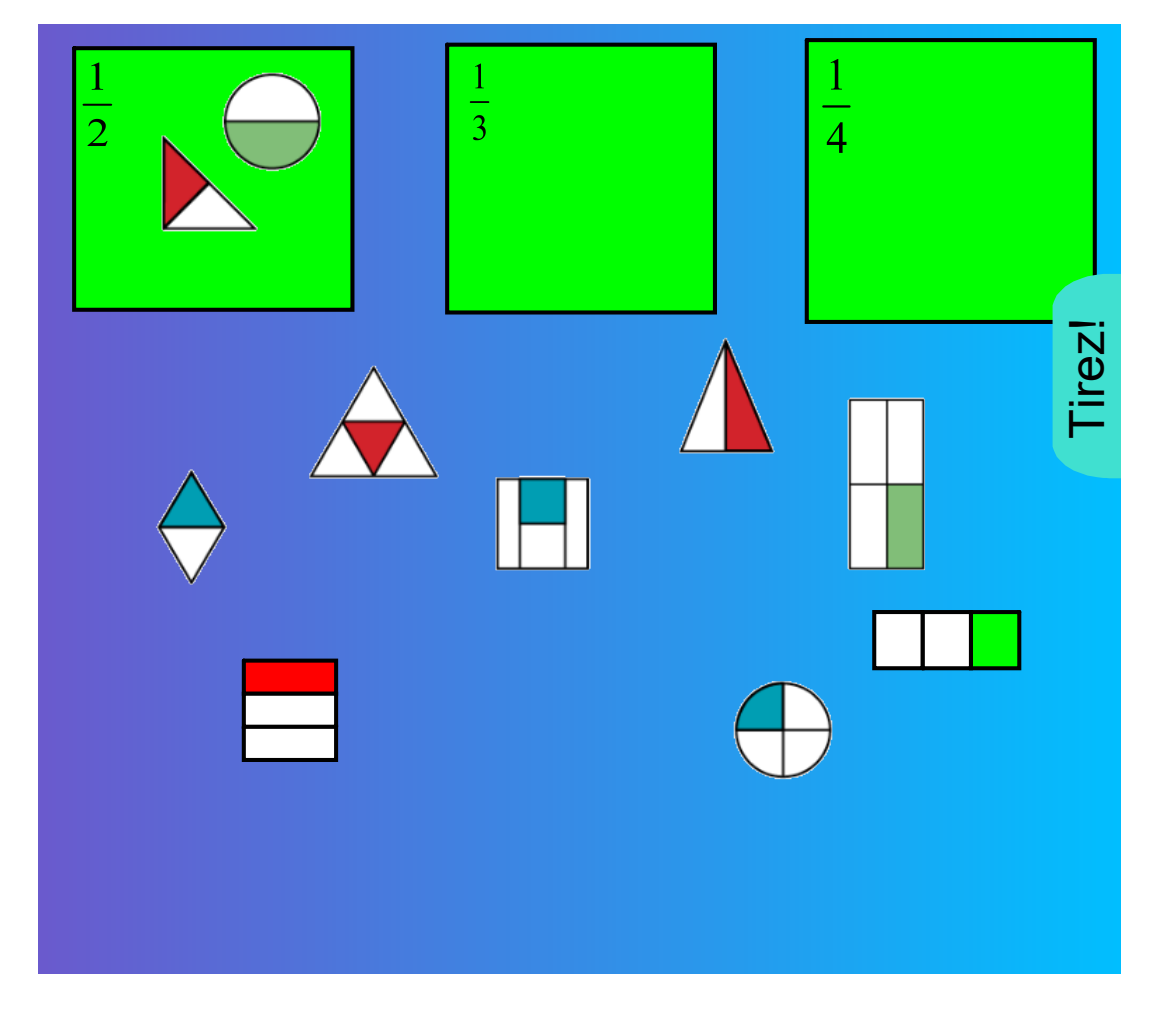

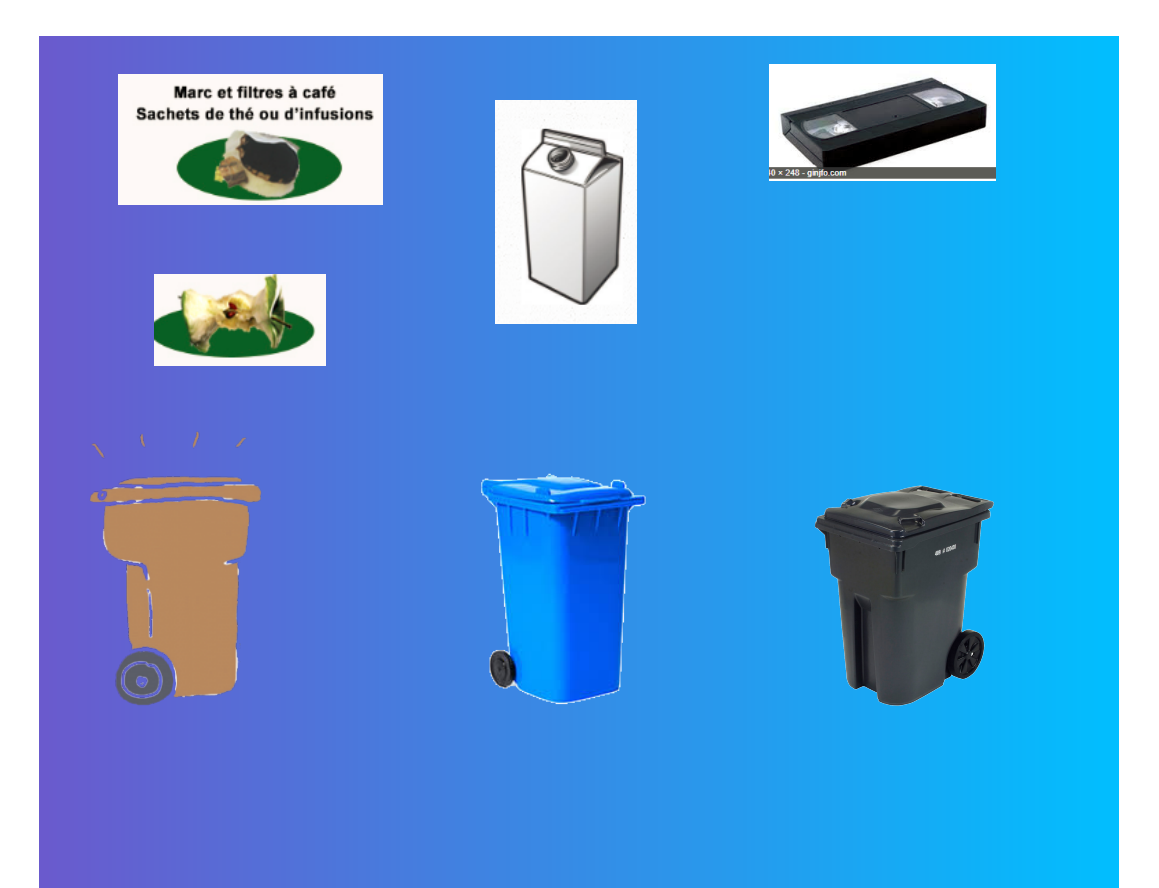

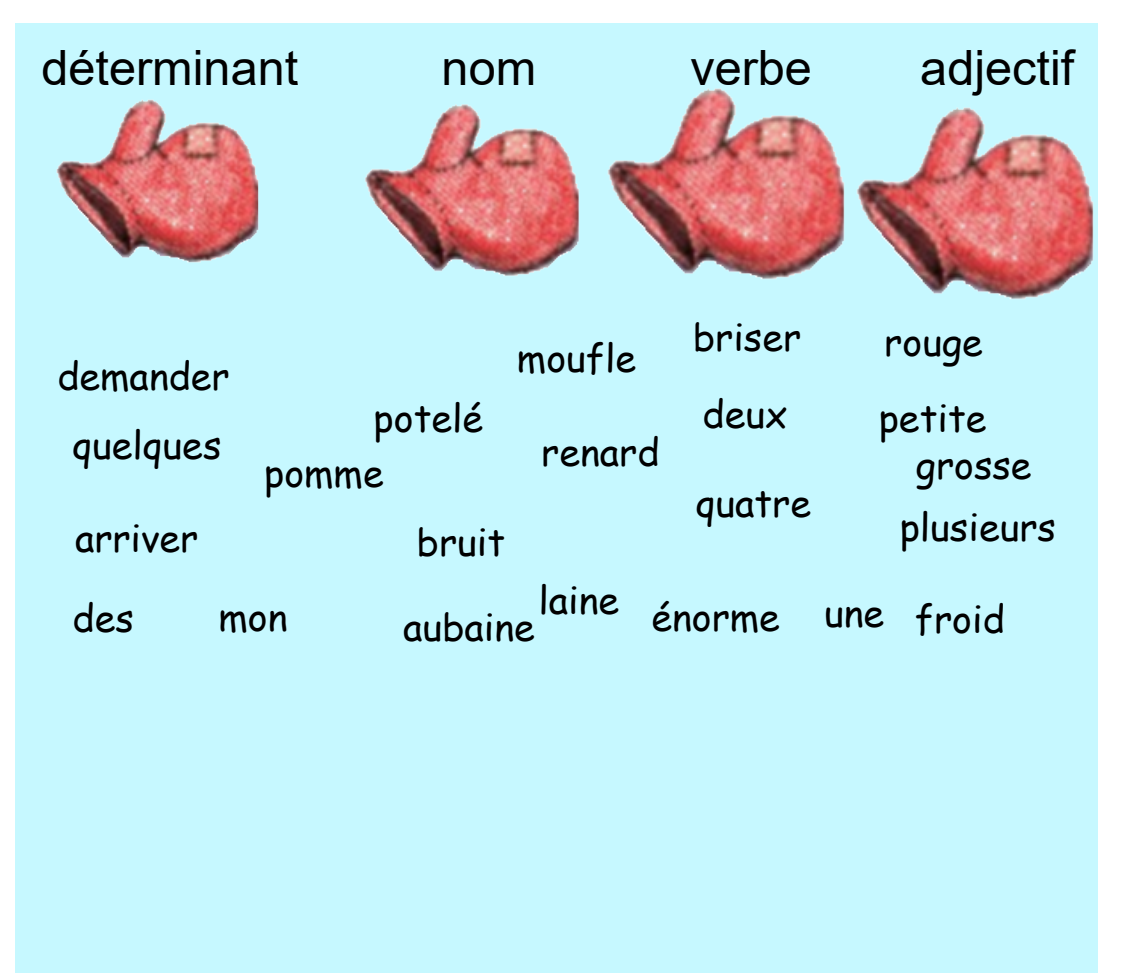

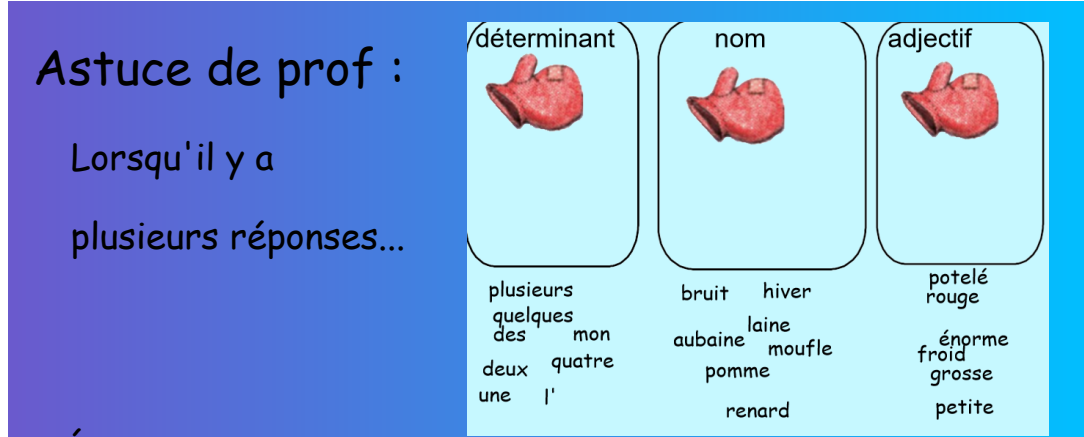

Écrire les réponses sous les conteneurs.

Sélectionner les objets acceptés et refusés.

Ensuite, mélanger les réponses, puis les verrouiller en autorisant les déplacements .

Ne pas oublier d'enregistrer !

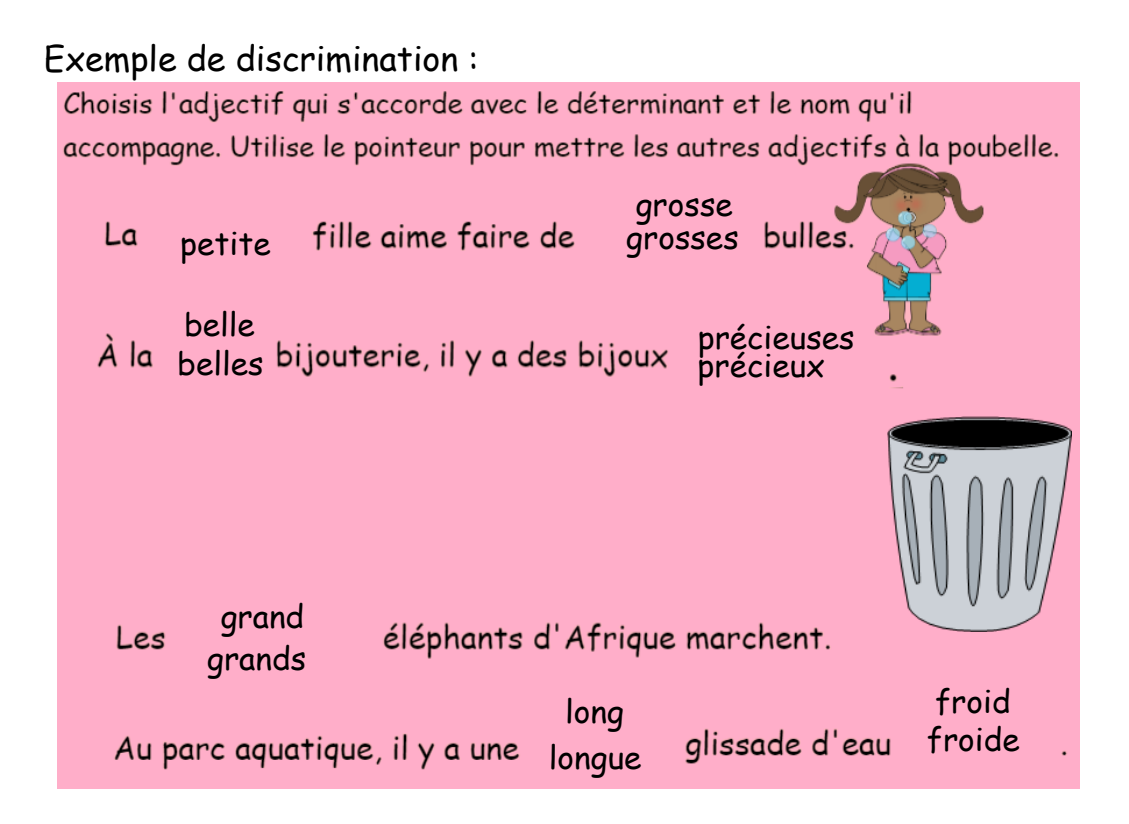

## Démonstration de discrimination :

Conserve seulement les polygones :

7

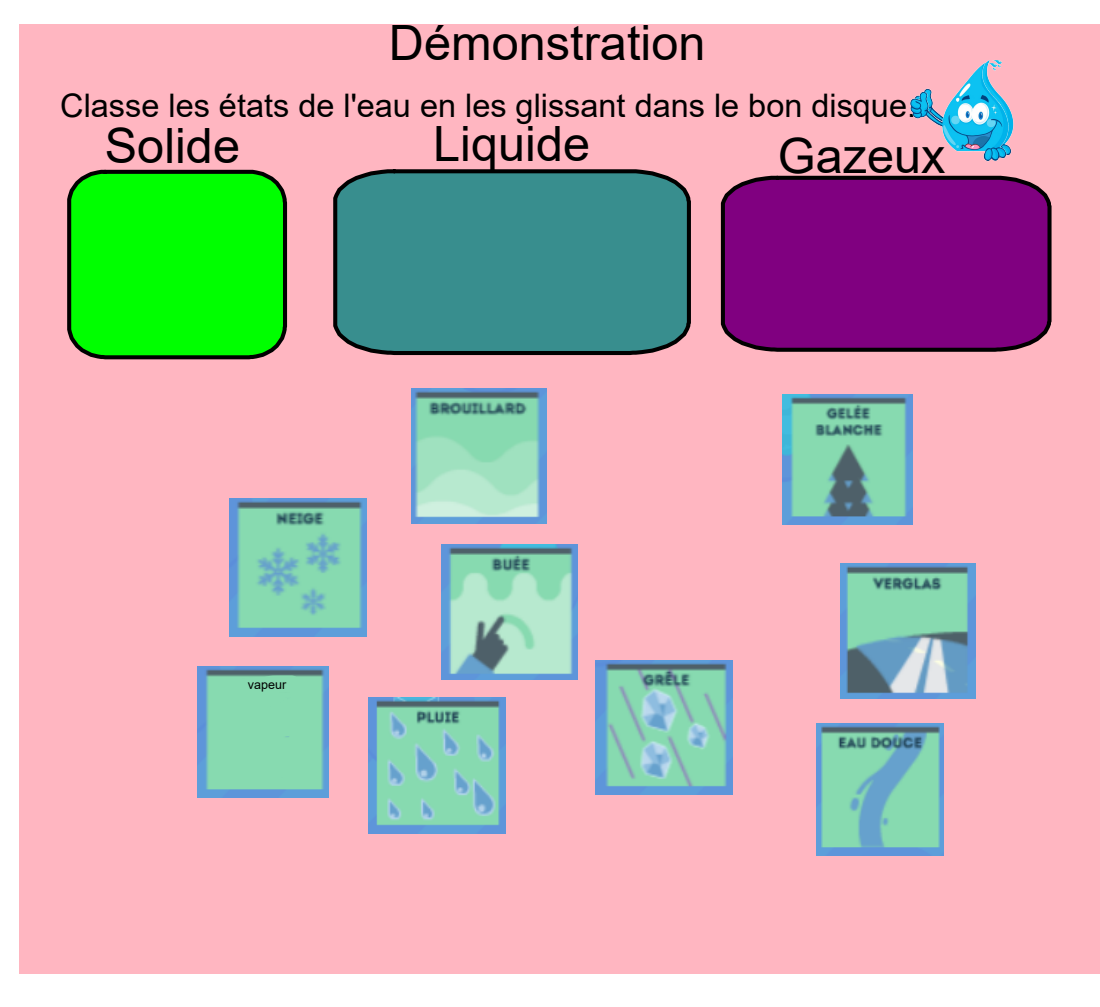

#### Vous devez...

1. Placer les objets (conteneurs) qui vont recevoir les autres objets (images ou mots).

- 2. Écrire les catégories.
- 3. Écrire les mots ou placer les images à classer.
- 4. Cliquer sur le conteneur.
- 5. Cliquer sur le casse-tête: Créateur d'activité.
- 6. Glisser les objets qui doivent être acceptés.

7. Cliquer sur «Ajouter tout ce qui reste» pour refuser les autres objets.

8. Paramétrer l'animation.

# Faites attention !!!

## L'ordre des couches:

Conteneurs : Arrière-plan

Objets à trier : Premier plan

## Le verrouillage :

Les objets à trier : Verrouiller en autorisant les déplacements.

Verrouiller TOUT le reste !

On peut sauvegarder une page Notebook:

1. Cliquer sur la tuile de la page.

2. Dans le menu défilant : Ajouter la page à la galerie.

3. ASTUCE de prof : Renommer la page pour la retrouver plus facilement.

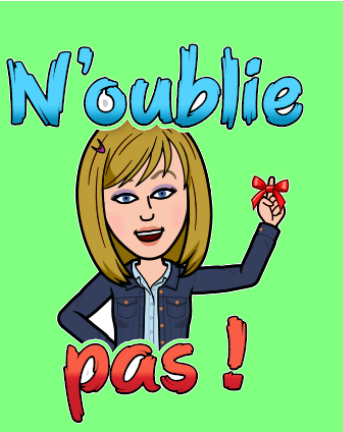

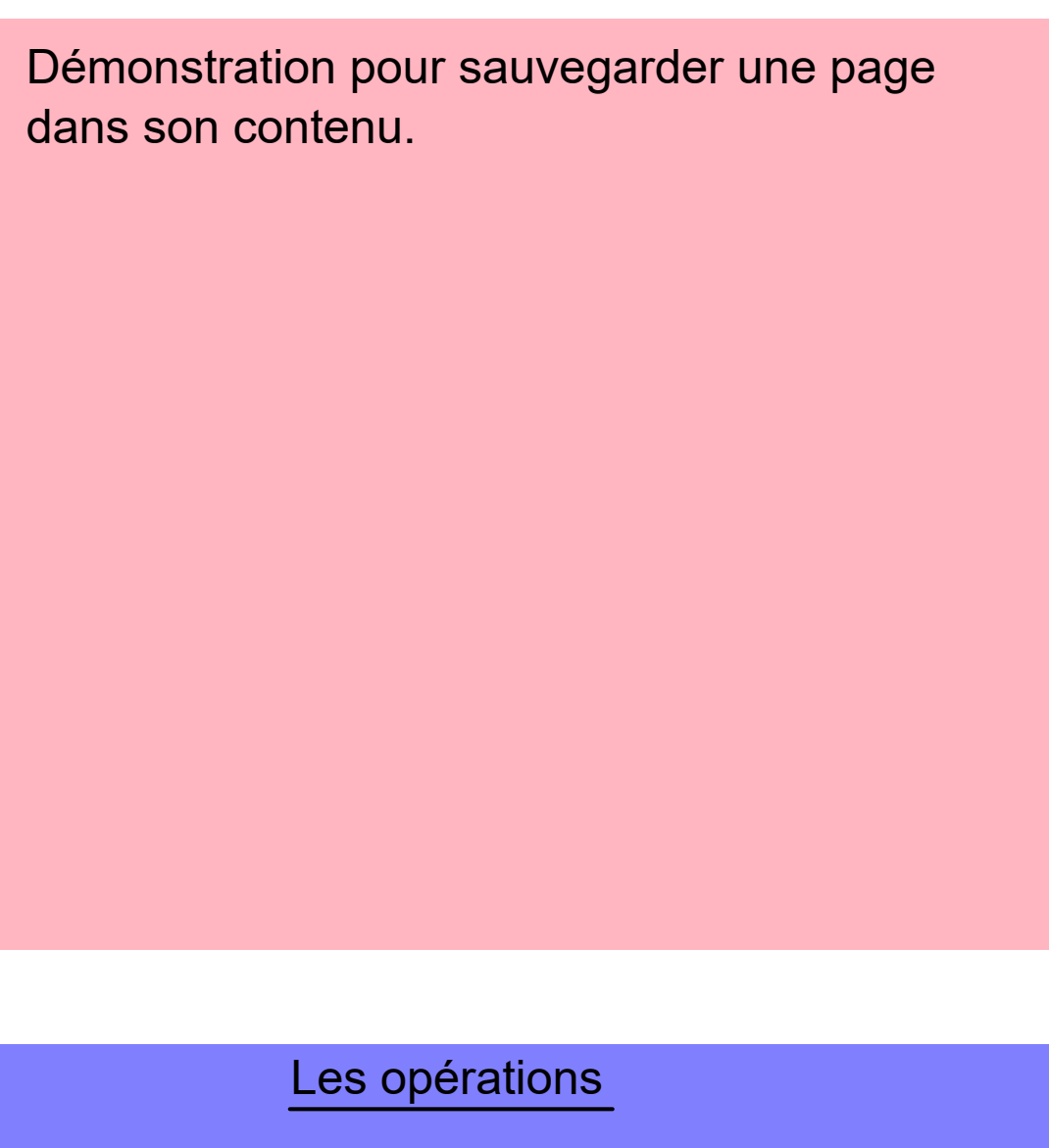

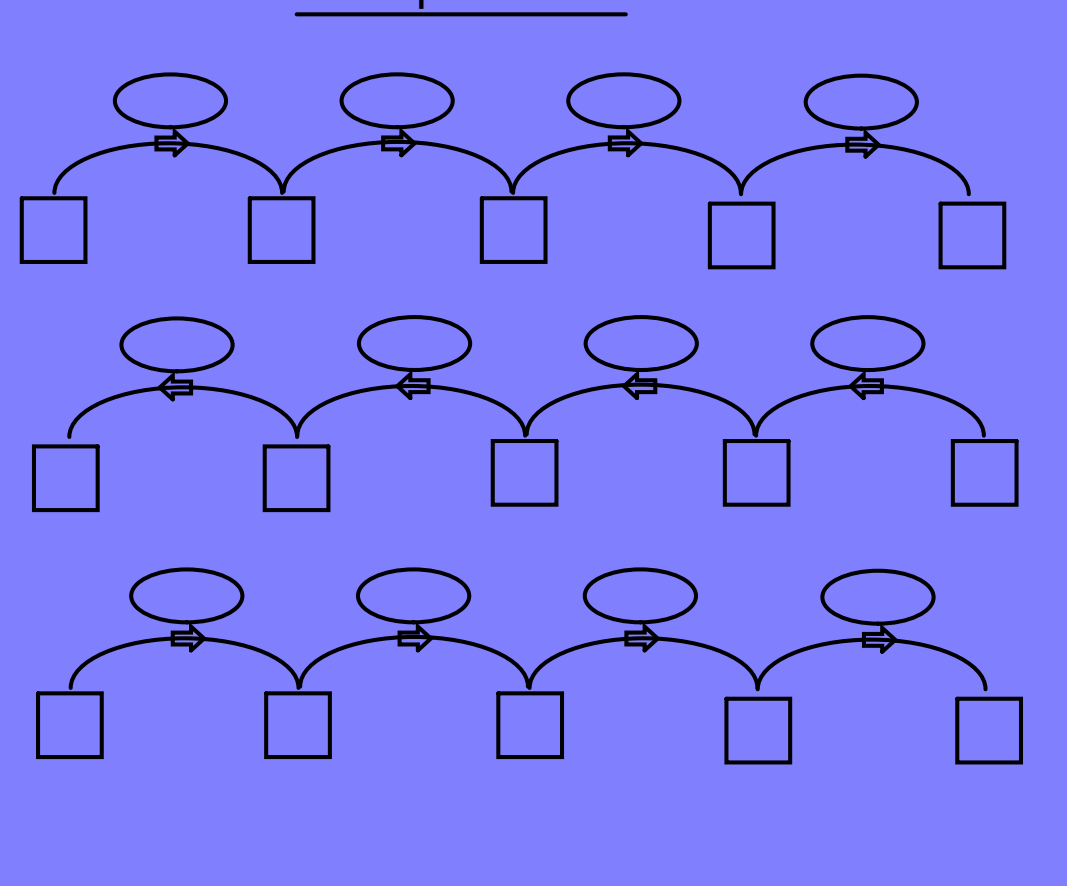

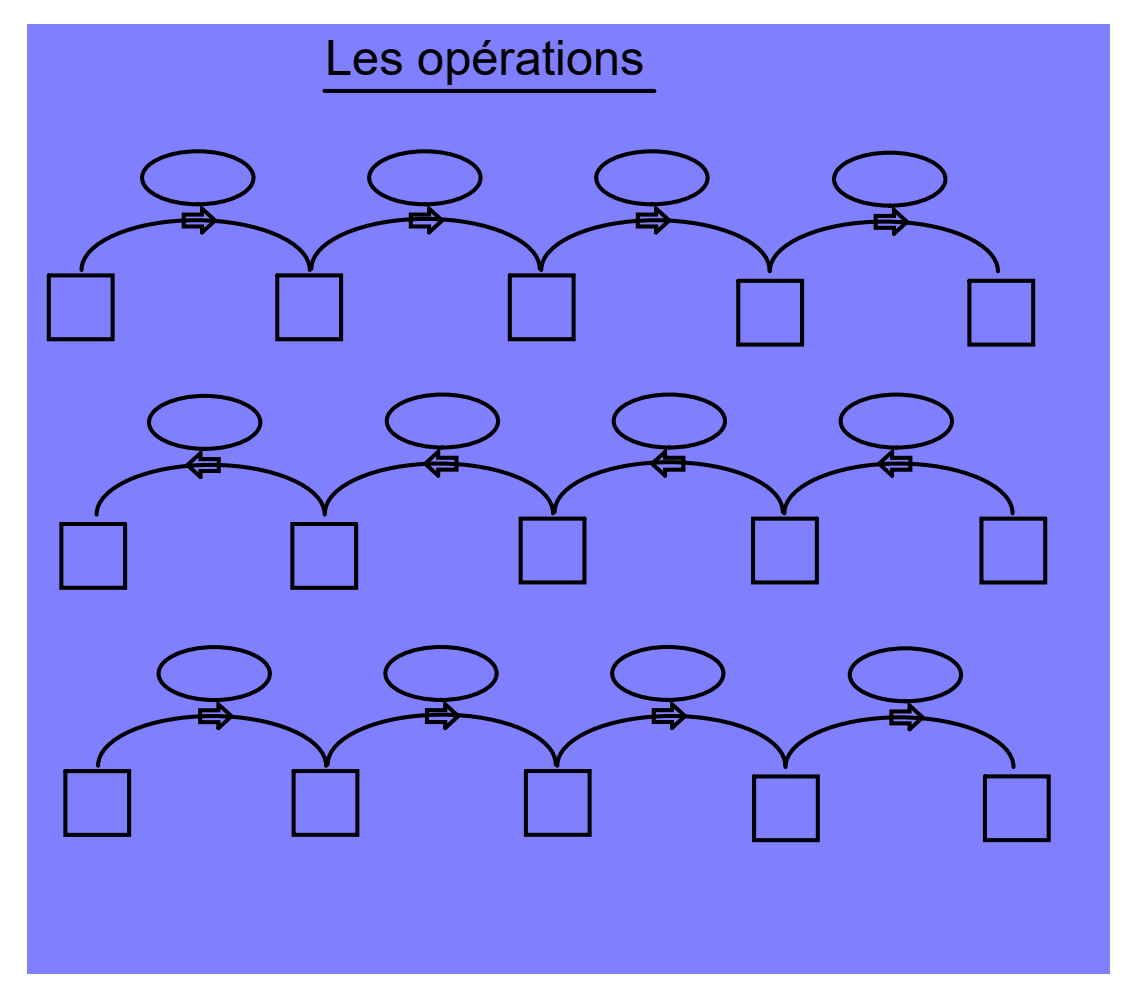

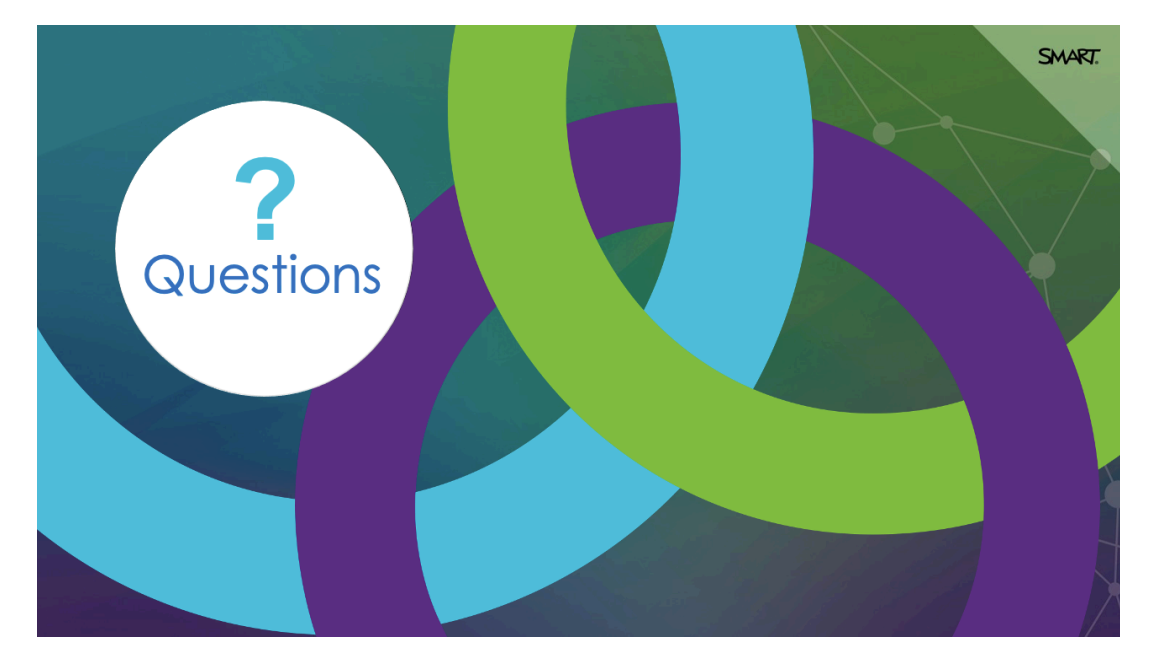

| ClassLab de Maîtres                                                 |                                       |                        |
|---------------------------------------------------------------------|---------------------------------------|------------------------|
| WEBINAIRE<br>FormaPROFS                                             | Mercredi 19 mai<br>12h(QC) – 18h (FR) |                        |
| Utilisation                                                         | des modes                             |                        |
| synchrones el<br>dans la (                                          | asynchrones<br>LassLab                |                        |
|                                                                     |                                       | <b>SMART</b> Académies |
| Le lien d'inscription est disponible sur le site d'EER (Calendrier) |                                       |                        |

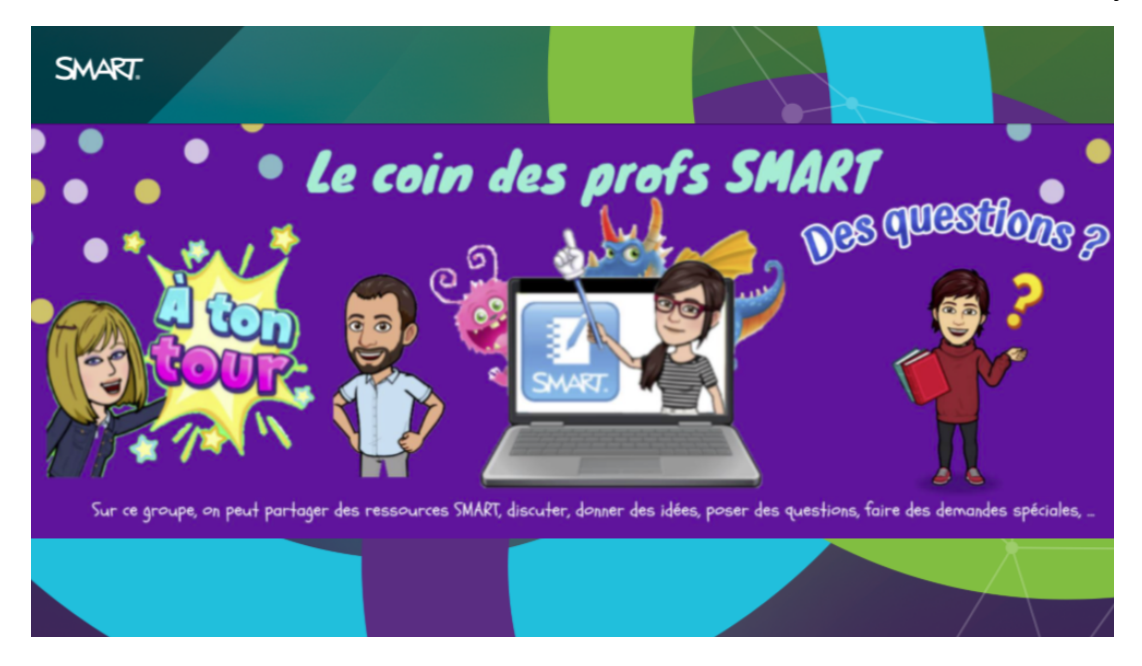